# Zoom

Toimii parhaalla äänenlaadulla tietokoneilla, mutta toimii hyvin myös mobiililaitteilla.

### Lataa Zoom https://zoom.us/download

Tietokonesovellus on ensimmäinen latausvaihtoehto sivulla. Lataa sovellus ja asenna se. Voit myös asentaa mobiiliapit: <u>APPLE</u> tai<u>ANDROID</u>, jos tietokonevaihtoehto ei houkuta.

### Oppilaat

Avaa sovellus ja paina JOIN A MEETING. Liittyäksesi opettajan Zoom-tapaamiseen tarvitset MEETING ID:n, salasanan (jos opettaja on määrittänyt salasanan) sekä opettajan kanssa sovitun ajan. ZOOM kyselee ensimmäisellä kerralla liittyessä oikeuksia käyttää kameraa ja tiedostoja. Kaikki pitää hyväksyä jotta ohjelma toimii. Viimeinen kohta on JOIN WITH VIDEO. Tämän jälkeen opettaja hyväksyy sinut tapaamiseen. Liittyessä, jos kysyy tai on ongelmia, audioasetys on tietokoneella JOIN with COMPUTER AUDIO tai mobiiliaitteella USE INTERNET.

### Opettajat

Jos haluat luoda tapaamisia, kirjaudu sisään Google tai facebook tunnuksella (tai luo erillinen Zoom tunnus.) Tietokoneella voit vaihtaa asetukset New Meeting kohdan alla olevasta nuolesta valitsemalla USE MY PERSONAL MEETING ID.

111-111-1111 numerosarjan vierestä voit valita PMI settings, josta voit luoda yleisen salasanan tapaamisiin ja valita haluatko luoda Waiting roomin, jossa voit pitää seuraavia tavattavia odottamassa. Kuvia dokumentin lopussa.

# Ääniasetukset TIETOKONEELLE

Paina oikealta ylhäältä asetukset näppäintä <sup>•</sup>, valitse "Audio" Audio kohdassa voit tarkistaa, mitä laitetta käytät. Esimerkiksi, jos sinulla on ulkoinen mikrofoni tai kuulokkeet varmista, että ne ovat käytössä.

Audio asetusten oikeassa alalaidassa on "Advanced" -näppäin. Paina sitä ja sen jälkeen ensimmäisenä on näppäin Show in-meeting option to "Enable Original Sound" from microphone. Tämä poistaa puheäänen parantajan, mikä ei ole kaikissa sovelluksissa mahdollista.

Videotapaamisessa vasemmassa yläreunassa pitäisi olla näppäin, jossa lukee Turn on Original Sound, mitä pitää painaa, minkä jälkeen se muuttuu siniseksi. Sen pitäisi olla päällä, jos asetukset on vaihdettu. Alaspäin osoittavasta nuolesta voi tarkastaa, mitä äänilähdettä (mikrofonia) original sound käyttää.

Ongelmatilanteissa voi ottaa ulkoiset äänilähteet pois tietokoneesta ja painaa vasemmalla alanurkassa olevia mute ja stop video painikkeita. Sitten niitä pitää painaa uudestaan, jolloin laitteet *ehkä* käynnistyvät uudestaan. Jos näin ei tapahdu käynnistäkää tietokone uudestaan. Ongelmatilanteissa vasemmalta alhaalta saa mikrofonin vierestä vielä erillisen ääniasetusvalikon. Sieltä näkee, mitkä laitteet ovat käytössä. Same as System vaihtoehdon pitäisi toimia, jos tietokoneesta tulee edes jotain ääntä jostain sovelluksesta. Jos käytössä on erillisiä äänilähteitä, tuolta voi varmistaa, että ne ovat käytössä. Sivun lopussa vielä video aiheesta.

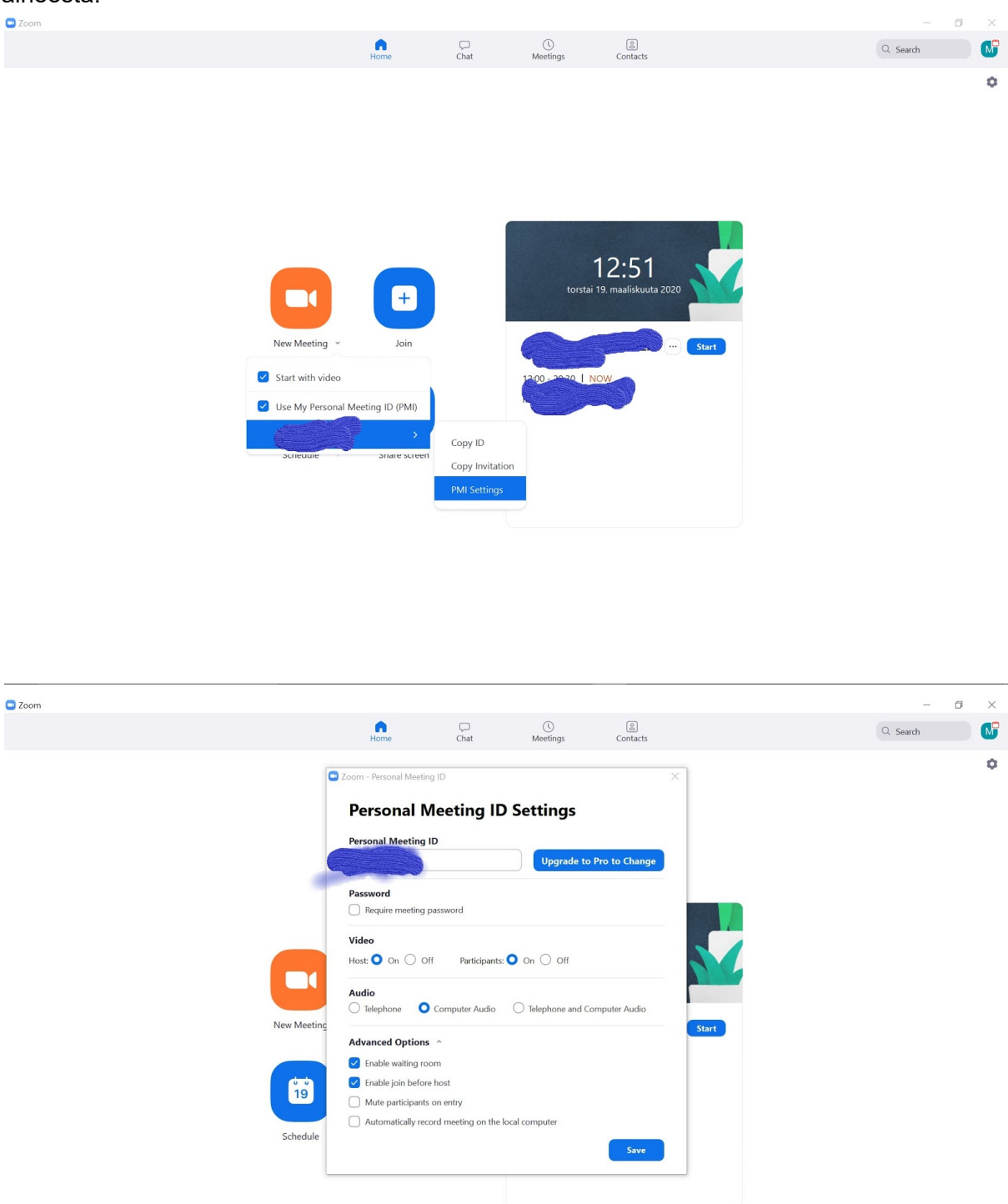